# XNA 2.0 Game Programming Recipes A Problem-Solution Approach

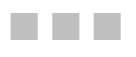

**Riemer Grootjans** 

**Apress**<sup>®</sup>

#### XNA 2.0 Game Programming Recipes: A Problem-Solution Approach

#### Copyright © 2008 by Riemer Grootjans

All rights reserved. No part of this work may be reproduced or transmitted in any form or by any means, electronic or mechanical, including photocopying, recording, or by any information storage or retrieval system, without the prior written permission of the copyright owner and the publisher.

ISBN-13 (pbk): 978-1-59059-925-9

ISBN-10 (pbk): 1-59059-925-X

ISBN-13 (electronic): 978-1-4302-0514-2

Printed and bound in the United States of America 987654321

Trademarked names may appear in this book. Rather than use a trademark symbol with every occurrence of a trademarked name, we use the names only in an editorial fashion and to the benefit of the trademark owner, with no intention of infringement of the trademark.

Lead Editor: Ewan Buckingham Technical Reviewer: Fabio Claudio Ferracchiati Editorial Board: Clay Andres, Steve Anglin, Ewan Buckingham, Tony Campbell, Gary Cornell, Jonathan Gennick, Matthew Moodie, Joseph Ottinger, Jeffrey Pepper, Frank Pohlmann, Ben Renow-Clarke, Dominic Shakeshaft, Matt Wade, Tom Welsh Project Manager: Beth Christmas Copy Editor: Kim Wimpsett Associate Production Director: Kari Brooks-Copony Production Editor: Ellie Fountain Compositor: Susan Glinert Proofreader: April Eddy Indexer: Broccoli Information Management Artist: April Milne Cover Designer: Kurt Krames Manufacturing Director: Tom Debolski

Distributed to the book trade worldwide by Springer-Verlag New York, Inc., 233 Spring Street, 6th Floor, New York, NY 10013. Phone 1-800-SPRINGER, fax 201-348-4505, e-mail orders-ny@springer-sbm.com, or visit http://www.springeronline.com.

For information on translations, please contact Apress directly at 2855 Telegraph Avenue, Suite 600, Berkeley, CA 94705. Phone 510-549-5930, fax 510-549-5939, e-mail info@apress.com, or visit http://www.apress.com.

Apress and friends of ED books may be purchased in bulk for academic, corporate, or promotional use. eBook versions and licenses are also available for most titles. For more information, reference our Special Bulk Sales–eBook Licensing web page at http://www.apress.com/info/bulksales.

The information in this book is distributed on an "as is" basis, without warranty. Although every precaution has been taken in the preparation of this work, neither the author(s) nor Apress shall have any liability to any person or entity with respect to any loss or damage caused or alleged to be caused directly or indirectly by the information contained in this work.

The source code for this book is available to readers at http://www.apress.com.

To Elisa, the most lovely woman I know. Without your love and support, this would not have been possible.

To my parents, for giving me each and every opportunity.

To my friends and co-workers, for their support and laughs.

# **Contents at a Glance**

| About the Author | хі                                                   |
|------------------|------------------------------------------------------|
| About the Techni | cal Reviewer                                         |
| Acknowledgment   | S                                                    |
| Introduction     | xvii                                                 |
| CHAPTER 1        | Getting Started with XNA 2.0 1                       |
| CHAPTER 2        | Setting Up Different Camera Modes in Your 3D World25 |
| CHAPTER 3        | Working with 2D Images/Textures in XNA 2.0           |
| CHAPTER 4        | Working with Models247                               |
| CHAPTER 5        | Getting the Most Out of Vertices                     |
| CHAPTER 6        | Adding Light to Your Scene in XNA 2.0                |
| CHAPTER 7        | Adding Sounds to Your XNA 2.0 Project559             |
| CHAPTER 8        | Networking in XNA 2.0 571                            |
| INDEX            |                                                      |

# Contents

| About the Author  | xi                                                                                                    |
|-------------------|----------------------------------------------------------------------------------------------------|
| About the Technie | cal Reviewer                                                                                                    |
| Acknowledgment    | S XV                                                                                                    |
| Introduction      | xvii                                                                                                    |
| CHAPTER 1         | Getting Started with XNA 2.01                                                                                                    |
|                   | 1-1. Install XNA Game Studio 2.0       1         1-2. Start Your First XNA 2.0 Project       3                                                             |
|                   | 1-3. Deploy Your XNA2.0 Game on Xbox 3606                                                                                                    |
|                   | 1-4. Deploy Your XNA2.0 Game on Another PC                                                                                                    |
|                   | 1-5. Customize Game Loop Timing                                                                                                    |
|                   | 1-0. Make Your Code Plug-and-Play Using GameComponents                                                                                                    |
|                   | Each Other by Implementing GameServices                                                                                                    |
|                   | 1-8. Save and Load Data to/from a File                                                                                                    |
| CHAPTER 2         | Setting Up Different Camera Modes in Your 3D World $\dots$ 25                                                                                              |
|                   | 2-1. Set Up the Camera: Position, Target, and View Frustum                                                                                                 |
|                   | 2-2. Specify the Target of Your Camera                                                                                                    |
|                   | <ul><li>2-3. Create a First-Person Shooter Camera: A Quake-Style Camera 39</li><li>2-4. Create a Freelancer-Style Camera: Full 3D Rotation Using</li></ul> |
|                   | Quaternions                                                                                                    |
|                   | 2-5. Check Whether an Object Is in Sight of the Camera                                                                                                    |
|                   | 2-6. Detect Camera Collision Against Models, Walls, or Terrains 57                                                                                         |
|                   | 2-7. Create a Camera Fly-by Action                                                                                                    |
|                   | 2-8. Remove the Solid Background Color: Skybox                                                                                                    |
|                   | of the Camera: Octree 82                                                                                                    |
|                   | 2-10. Use a Quadtree to Hide Parts of a Grid That Are Not in Sight 104                                                                                     |
|                   | 2-11. Set Up a Post-Processing Framework                                                                                                    |
|                   | 2-12. Create a Blur/Glow Post-Processing Effect                                                                                                    |
|                   | 2-13. Define an Orthogonal Projection Matrix to Generate a                                                                                                 |
|                   | Depth Map of the Scene 135                                                                                                    |

| CHAPTER 3 | Working with 2D Images/Textures in XNA 2.0 145                                                                                                    |
|-----------|----------------------------------------------------------------------------------------------------|
|           | Working with 2D images/ rextures in XNA 2.01453-1. Display 2D Images: Load and Render Images<br>Using the SpriteBatch Class1463-1. Rotate, Scale, and Mirror an Image1513-3. Render Transparent Images Using Layers1533-4. Consider Performance When Using the SpriteBatch Class1573-5. Display Text1603-6. Create a 2D Menu Interface1623-7. Create a Texture, Define the Color of Each Pixel,<br>Save a Texture to a File1763-8. Render the Scene into a Texture1783-9. Extend the Image Content Processor1823-10. Extend the Image Content Processor: Grayscale Conversion |
| CHAPTER 4 | and Processor Parameters                                                                                                    |
|           | <ul> <li>4-1. Load and Render a Model Using the BasicEffect Class</li></ul>                                                                                                    |
|           | 4-13. Gain Direct Access to Vertex Position Data by<br>Extending the Model Processor                                                                                                    |

|           | <ul> <li>4-14. Gain Direct Access to Vertex Position Data of<br/>Each ModelMesh by Extending the Model Processor</li></ul>                                                                                                    |
|-----------|----------------------------------------------------------------------------------------------------|
| CHAPTER 5 | Getting the Most Out of Vertices                                                                                                    |
|           | 5-1. Render Triangles, Lines, and Points in a 3D World       356         5-2. Apply a Texture to Your Triangles       367         5-3. Remove Redundant Vertices Using Indices       375         5-4. Store Your Vertices and Indices in the Memory of<br>Your Graphics Card Using a VertexBuffer and an IndexBuffer       379         5-5. Store Your Vertices in a DynamicVertexBuffer for<br>Frequently Updated Data       384         5-6. Enable Backface Culling: What It Is and What It Can Do<br>for You       387         5-7. Automatically Calculate the Normals for All Vertices in<br>a VertexBuffer       391         5-8. Create a Terrain Based on a VertexBuffer and an IndexBuffer       397         5-9. Calculate the Exact Height of a Terrain Between<br>Vertices Using Bilinear Interpolation       407         5-10. Calculate the Collision Point Between the Pointer and<br>the Terrain: Surface Picking       413         5-11. Extend the TextureProcessor to Generate a Terrain Object<br>from an Image: Advanced DOM Objects       420         5-12. Write a Custom Content Importer: Loading a Terrain from<br>a CSV File       432         5-13. Load Data from an XML File       439         5-14. Create Your Own Vertex Format       445         5-15. Introducing Bump Mapping: Fixed Normal       455         5-16. Adding Per-Pixel Detail by Bump Mapping in Tangent Space       460         5-17. Add an Ocean to Your 3D World       472         5-18. Appl |

| CHAPTER 6 | Adding Light to Your Scene in XNA 2.0 49                          |
|-----------|-------------------------------------------------------------------|
|           | 6-1. Define Normals and Use the BasicEffect                       |
|           | 6-2. Share Normals Between Vertices 50                            |
|           | 6-3. Add Higher Detail to Your Lighting: Per-Pixel Lighting51     |
|           | 6-4. Add Specular Highlights to Reflective Surfaces               |
|           | 6-5. Add HLSL Vertex Shading                                      |
|           | 6-6. Define a Point Light Using HLSL 52                           |
|           | 6-7. Add HLSL Per-Pixel Lighting 524                              |
|           | 6-8. Define a Spotlight Using HLSL 52                             |
|           | 6-9. Add HLSL Specular Highlights                                 |
|           | 6-10. Add Multiple Lights to Your Scene Using Deferred Shading 53 |
|           | 6-11. Add Shadowing Capability to Your Deferred Shading Engine 55 |
| CHAPTER 7 | Adding Sounds to Your XNA 2.0 Project 55                          |
|           | 7-1. Play Simple .wav Sound Files                                 |
|           | 7-2. Loop Sounds                                                  |
|           | 7-3. Play Sounds from a 3D Location Relative to the Camera:       |
|           | 3D Sound                                                          |
| CHAPTER 8 | Networking in XNA 2.0 57                                          |
|           | 8-1. Sign In for Networking Services                              |
|           | 8-2. Create a Network Session                                     |
|           | 8-3. Join a Networking Session                                    |
|           | 8-4. Send/Receive Data Over the Network                           |
|           | 8-5. Search for Networking Sessions Asynchronously                |
|           | 8-6. Move from the Lobby to the Actual Game                       |
| INDEX     |                                                                   |

# About the Author

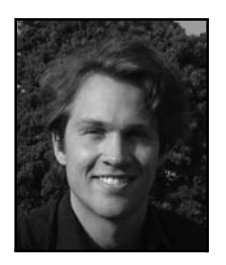

**RIEMER GROOTJANS** received a degree in electronic engineering with a specialization in informatics at the Vrije Universiteit Brussel in Brussels, Belgium. He is currently working as a member of a research team toward a Ph.D. degree. The goal of the team is to develop a real-time 3D depth-sensing camera, and he is responsible for (amongst other things) the visualization of the 3D data.

For a few years, Riemer has been maintaining a web site with tutorials for DirectX. Since the launch of XNA in December 2006, he has ported all his content to XNA and is helping more than 1,000 people on their path to XNA success every day. In July 2007, he received the Microsoft MVP Award for his contributions to the XNA community.

# **About the Technical Reviewer**

**FABIO CLAUDIO FERRACCHIATI** is a senior consultant and a senior analyst/developer. He works for Brain Force (http://www.brainforce.com) in its Italian branch (http://www.brainforce.it). He is a Microsoft Certified Solution Developer for .NET, a Microsoft Certified Application Developer for .NET, and a Microsoft Certified Professional, and he is a prolific author and technical reviewer. Over the past ten years he has written articles for Italian and international magazines and coauthored more than ten books on a variety of computer topics. You can read his LINQ blog at http://www.ferracchiati.com.

# Acknowledgments

would like to express my appreciation and thankfulness to the skillful group of professionals at Apress that helped me complete this book.

Thanks to Fabio Claudio Ferracchiati for his efforts as technical editor of this book. He also guided me in making sure the whole XNA Framework was covered by the contents of this book. Thanks to Kim Wimpsett for carefully correcting my text and making it conform to the Apress style. Thanks to Ellie Fountain, who made the images and documents printer-ready. Last but not least, thanks to Beth Christmas for setting the deadlines and for resolving everyone's problems. You really made a difference!

Furthermore, I would like to thank Danc from http://lostgarden.com for the 2D artwork used in my book and code. There are some real gems to be found on your site!

And last but definitely not least, I thank XanTium from http://x-scene.com for providing me with the necessary hardware on which to test my code.

# Introduction

When Microsoft released XNA in December 2006, it immediately became clear that this new technology would have a major impact on the possibilities for game developers. XNA was designed from the ground up with ease of use in mind, while not sacrificing performance or capabilities to achieve this goal. As a bonus, any game you create in XNA for the PC also runs on the Xbox 360 console!

In the span of one year, a large user community has grown around XNA. You can find code examples on a vast number of sites, ask your questions in one of the lively forums, or even meet local people who share the same passion in one of the XNA User Groups.

Whether you want to get up to speed with XNA quickly or you have tried some of the tutorial sites and are looking for the next step, this book is for you. With almost 100 recipes dealing with various challenges you may encounter during your journey with XNA, this book covers each corner of the XNA Framework.

The first recipes of the chapters in this book explain some stand-alone concepts and have been kept as clear as possible. As an example, a recipe explaining how to load a 3D Model from a file and render it to the screen will not render any trees in the background to make the final result look nicer, because this would clutter the code and make it more complex than it should be.

On the other hand, each chapter ends with some recipes that combine all you've learned thus far into something new and powerful. As such, you can step through the recipes, building up your experience in XNA as you move to the next recipe.

This book explains the functionality of the XNA 2.0 Framework. If any updates are made to the XNA Framework in the future, I will update the code for this book and make it available for download from my web site at http://www.riemers.net/.

If you have any questions regarding the text or code examples found in this book, I kindly invite you to post them on the forum on my site so you can get an answer as soon as possible.

The XNA Framework is roughly dividable into three parts. The main part contains your XNA project and its code. Next in line is the content pipeline, a flexible component allowing you to preprocess any art assets you want to load into your XNA project. Last, but definitely not least, are the HLSL effects, which are used mainly to improve the visual quality of the final image you render to the screen. Although each chapter starts with some recipes that cover the XNA functionality related to the chapter, this book can also be used as a detailed guide to the content pipeline and to HLSL effects, as explained in the following sections.

## **Content Pipeline**

If you're interested in getting into the XNA content pipeline, I advise you to read the following recipes in this order:

3-9. Extend the Image Content Processor

3-10. Extend the Image Content Processor: Grayscale Conversion and Processor Parameters

4-13. Gain Direct Access to Vertex Position Data by Extending the Model Processor

4-14. Gain Direct Access to Vertex Position Data of Each ModelMesh by Extending the Model Processor

4-15. Gain Direct Access to Vertex Position Data by Defining a Custom TypeWriter and TypeReader

4-16. Store Multiple Objects in the Tag Property by Defining a Custom TypeWriter and TypeReader

5-13. Load Data from an XML File

5-12. Write a Custom Content Importer: Loading a Terrain from a CSV File

5-11. Extend the TextureProcessor to Generate a Terrain Object from an Image: Advanced DOM Objects

### HLSL

This book also contains a lot of HLSL samples. You can follow these recipes in this order:

- 6-5. Add HLSL Vertex Shading
- 6-6. Define a Point Light Using HLSL
- 6-7. Add HLSL Per-Pixel Lighting
- 6-8. Define a Spotlight Using HLSL
- 6-9. Add HLSL Specular Highlights
- 6-10. Add Multiple Lights to Your Scene Using Deferred Shading
- 5-14. Create Your Own Vertex Format
- 5-15. Introducing Bump Mapping: Fixed Normal
- 5-16. Adding Per-Pixel Detail by Bump Mapping in Tangent Space

3-11. Make Your Scene More Impressive with Billboarding: Render 2D Images in a 3D World So They Always Face the Camera

3-12. Create a 3D Explosion Effect/Simple Particle System

2-13. Define an Orthogonal Projection Matrix to Generate a Depth Map of the Scene

- 3-13. Create a Mirror: Projective Texturing
- 6-11. Add Shadowing Capability to Your Deferred Shading Engine
- 5-17. Add an Ocean to Your 3D World

## CHAPTER 1

# **Getting Started with XNA 2.0**

he first part of this chapter will get you up and running with XNA 2.0 by guiding you through the installation process and helping you get your code running on a PC and on the Xbox 360 console. The second part of this chapter contains some more advanced topics for those interested in the inner workings of the XNA Framework.

Specifically, the recipes in this chapter cover the following:

- Installing XNA Game Studio 2.0 and starting your first XNA 2.0 project (recipes 1-1 and 1-2)
- Running your code on PCs and on the Xbox 360 console (recipes 1-3 and 1-4)
- Learning more about the timing followed by the XNA Framework (recipe 1-5)
- Making your code plug-and-play using GameComponent classes and GameServices (recipes 1-6 and 1-7)
- Allowing the user to save and load their games using XNA's storage capabilities (recipe 1-8)

## 1-1. Install XNA Game Studio 2.0

## The Problem

You want to start coding your own games.

## **The Solution**

Before you can start coding your own games, you should install your development environment. XNA Game Studio 2.0 allows you to create your whole game project using a single environment. Best of all, it's completely free to install.

First you need a version of Visual Studio 2005 that allows you to develop C# programs. This is required, because XNA uses C#.

On top of Visual Studio 2005, you will install XNA Game Studio 2.0.

## How It Works

#### **Installing Visual Studio 2005**

XNA Game Studio 2.0 requires Visual Studio 2005 to be installed on your PC. If you don't have Visual Studio or if you have Visual Studio 2008 installed, you can download the Visual C# 2005 Express Edition for free.

To do this, go to http://creators.xna.com/education/newtoxna.aspx, and click the Install Visual C# 2005 Express Edition link. On the next page, make sure you select the C# version, indicated by the green color. Select the language of your choice, and hit the Download button. This will download a very small file, which you should run afterward.

During setup, use the default selections and hit Next until the program starts downloading and installing.

**Note** You can find updated links to these packages on the Download section of my site (http://www.riemers.net).

**Note** Visual Studio 2008 and Visual C# Express Edition 2005 will work side by side.

#### **Updating Visual Studio 2005**

XNA 2.0 requires the latest Service Pack for Visual Studio 2005 to be installed. Return to the site from where you downloaded Visual C# 2005 Express Edition, and scroll down to the "Step 2" section. Click the Download Visual C# 2005 Express SP1 link to download the Service Pack. Once downloaded, run the file to install the Service Pack.

#### Installing XNA Game Studio 2.0

Finally, return to http://creators.xna.com/education/newtoxna.aspx, and scroll down to the "Install XNA Game Studio 2.0" section, where you should click the first link. On the page that opens, click the Download button (just above the "Quick Details" section) to download XNA Game Studio 2.0.

Once you've downloaded and run the file, the installer will check whether you have installed Visual C# Express Edition 2005 with Service Pack 1. If you have followed the instructions in the previous section, you shouldn't be getting any error messages.

During setup, you will be presented with the Firewall Setup page. Make sure you select the first option, "Yes, I wish to select these rules to enable," and allow both suboptions. If you don't, you will run into trouble when connecting to your Xbox 360 or when testing multiplayer games between multiple PCs.

Finally, hit the Install button to install XNA Game Studio 2.0.

## 1-2. Start Your First XNA 2.0 Project

## **The Problem**

You want to start coding a new XNA 2.0 game. In addition, the default startup code already contains a few methods, so you want to know what these are for and how they help make your life easier.

## **The Solution**

Opening a new project is the same in most Windows programs. In XNA Game Studio 2.0, go to the File menu, and select New ➤ Project.

## How It Works

#### Starting XNA Game Studio 2.0

Start XNA Game Studio 2.0 by clicking the Start button and selecting Programs. Find Microsoft XNA Game Studio 2.0, click it, and select Microsoft Visual Studio 2005 (or Microsoft Visual C# 2005 Express Edition if you installed the free version).

#### Starting a New XNA 2.0 Project

In XNA Game Studio 2.0, open the File menu and select New > Project. In the list on the left, XNA Game Studio 2.0 under Visual C# should be highlighted by default, as shown in Figure 1-1. On the right, highlight Windows Game (2.0). Give your new project a fancy name, and hit the OK button.

| New Project                                                                                                    |                                                                           |                                                                                                    | ?×    |
|----------------------------------------------------------------------------------------------------|---------------------------------------------------------------------------|----------------------------------------------------------------------------------------------------|-------|
| Project types:                                                                                                    |                                                                           | Templates:                                                                                                    |       |
| Project types:<br>Visual C#<br>- Windows<br>- Office<br>B Smart Device<br>- Database<br>- Starter Kits<br>- Test<br>- Web<br>- XNA Game Studio 2.0<br>B Other Languages<br>- Distributed System Solutions<br>B Other Project Types<br>- Test Projects |                                                                           | Visual Studio installed templates         Windows Game (2.0)         Xbox 360 Game (2.0)         Content Pipeline Extension Library         Spacewar Windows Starter Kit (2.0)         My Templates         Search Online Templates |       |
| A project for creat                                                                                                    | ing an XNA Frameworl                                                      | k 2.0 Windows game                                                                                                    |       |
| <u>N</u> ame:                                                                                                    | FancyName                                                                 |                                                                                                    |       |
| Location:                                                                                                    | C:\Documents and Settings\riemer\My Documents\Visual Studio 2005\Projects |                                                                                                    | wse   |
| Solution: Create new Solution                                                                                                    |                                                                           | Create directory for solution                                                                                                    |       |
|                                                                                                    | Solution Name:                                                            | FancyName                                                                                                    |       |
|                                                                                                    |                                                                           | ОК                                                                                                    | ancel |

Figure 1-1. Starting a new XNA 2.0 project (Visual Studio 2005 edition)

#### Examining the Predefined Methods

When you start a new XNA 2.0 project, you will get a code file already containing some code. Comments (shown in green) make up more than 50 percent of the code to help you get started.

In a few moments, you will find that the methods you're presented with really are quite useful, because they greatly reduce the time you would otherwise spend doing basic stuff. For example, when you run your project at this moment, you will already be presented with an empty window, meaning you don't have to waste your time coding a window or processing the window's message queue.

The predefined methods are discussed in the following sections.

#### Game1 Constructor

The Game1 method is called once, at the very moment your project is run. This means none of the internal clockwork has been initialized the moment this method (the constructor) is called. The only code you should add here consists of the instantiations of GameComponent classes (see recipe 1-6), because you cannot access any resources (such as the GraphicsDevice class) since they haven't been initialized yet at this point.

#### **Initialize Method**

The Initialize method is also called once, after all the internal initialization has been done. This method is the ideal place to add your initialization values, such as the starting positions and starting speeds of the objects of your game. You have full access to all resources of your Game object.

#### **Update Method**

When running your game, XNA will make its best effort to call the Update method exactly 60 times per second (once every 0.0167 seconds). For more information on this timing, read recipe 1-5.

This makes the Update method an excellent place to put your code that updates the logic of your game. This can include updating the positions of your objects, checking whether some objects collide, starting an explosion at that position, and increasing the score.

Also, processing user input and updating camera/model matrices should be done here.

#### **Draw Method**

While running the game, XNA will call the Draw method as frequently as possible, keeping in mind that the Update method should be called 60 times per second.

In this method, you should put the code that renders your scene to the screen. It should render all 2D images, 3D objects, and explosions to the screen, as well as display the current score.

#### LoadContent Method

Whenever you start a game, you will want to load art (such as images, models, and audio) from disk. To speed things up and allow a huge flexibility, XNA manages this art through the content pipeline.

All art loading should be done in the LoadContent method. This method is called only once at the beginning of your project.

A detailed example on how to load a 2D image into your XNA project is given in recipe 2-1. The same approach can be used to load any kind of art.

#### **UnloadContent Method**

If some of the objects used in your game require specific disposing or unloading, the UnloadContent method is the ideal spot to do this. It is called once, before the game exits.

#### Adding an .fx HLSL File

In case you want to go one step further and add an HLSL file to your project, simply find the Content entry in your Solution Explorer at the top-right of your screen. Right-click it, and select Add ➤ New Item. Select "Effect file," and give it a name of your choice.

You'll get some default code, which you'll want to extend or replace with code you find elsewhere in this book. After that, you need to import it like any other content object: by creating a suitable variable and linking this file to that variable.

Add this variable to the top of your main Game class:

```
Effect myEffect;
```

Then link it to your code file in the LoadContent method:

```
protected override void LoadContent()
{
    myEffect = Content.Load<Effect>("effectFile");
}
```

**Note** You'll have to change the name of the asset, effectFile in this case, to the name of your HLSL file.

## 1-3. Deploy Your XNA2.0 Game on Xbox 360

## The Problem

Once you have created and tested your code on the PC, you want to upload your game to and run it on your Xbox 360.

### The Solution

One of the nicest innovations of XNA is that you can make your code run on both PCs and on Xbox 360, without having to change anything. There are a few prerequisites before you can upload your working code to Xbox 360, though.

First, you need to have an Xbox Live account, which can be created for free through the http://creators.xna.com site or on Xbox 360.

Next, you need a Creators Club license, which is free for most students or can be bought through the Xbox Live Marketplace. This license costs \$49 USD for four months or \$99 USD for one year.

Next, you need to download and install XNA Game Studio Connect, the front-end program that listens for a connection from your PC.

Last but definitely not least, you need a LAN connection between your PC and Xbox 360, and the Xbox 360 should be connected to the Internet. The PC and Xbox 360 should also be paired, because you would otherwise run into trouble when you have multiple Xbox 360 consoles in your network.

Once you have fulfilled these four prerequisites, you can upload and run your code on Xbox 360 from within XNA Game Studio 2.0 on your PC very easily.

## How It Works

#### Setting Up the Xbox Live Account

Signing up for a Silver Xbox Live account is free and required if you want to run your own code on your Xbox 360 console. If you have already used your Xbox 360 console, you'll probably already have a Live account. If you haven't, start your Xbox 360 console, insert a game disc, and follow the instructions on your screen.

#### **Obtaining the Creators Club License**

If you are a student, chances are you can obtain a free license from the Microsoft DreamSpark program. You can access this from http://downloads.channel8.msdn.com. Log in with your student credentials to obtain a code, which you can enter by going to the Marketplace tab in your XBox360 dashboard and choosing "Redeem code."

Otherwise, you can simply log your Xbox 360 console on to the Xbox Live Marketplace and then navigate to Games ➤ All Game Downloads. In the list, find XNA Creators Club, and select it.

Then select Memberships, and you can buy a license for four months or for one year. Alternatively, you can also enter a code that you can find on a Creators Club voucher card.

#### Installing XNA Game Studio Connect on Your Xbox 360

This program makes your Xbox 360 listen for any incoming connections from your PC.

You can download this for free by going to the Xbox Live Marketplace and browsing to Game Store  $\succ$  More  $\succ$  Genres  $\succ$  Other. Start the program after you've finished installing it.

#### Connecting Your Xbox 360 and PC

Before your PC can stream data to the Xbox 360, the two devices need to be connected by a LAN and to the Internet. If both your Xbox 360 and PC are attached to a router/switch/hub, this should be OK.

Nowadays, more and more home networks are relying on a wireless network. This might be a problem, because the Xbox 360 doesn't ship with a wireless adapter by default. One solution is to have a PC with both a wireless and a wired (Ethernet) network, which is common for most new laptops. Connect the PC to your wireless network at home, and add a \$5 patch cable between your Xbox 360 and PC. Finally, on your PC, click the Start button, and navigate to Settings ➤ Network Connections. Highlight both your wireless and Ethernet adapters, rightclick one, and select Bridge Connections, as shown in Figure 1-2. Wait for a few minutes, and both machines should be connected to the Internet and to each other!

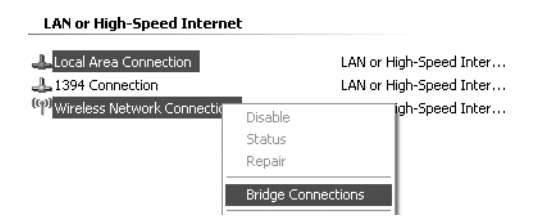

Figure 1-2. Bridging two network adapters on one PC

#### Pairing Your PC and Xbox 360

In case you have multiple Xbox 360 consoles in your network, you should specify to which Xbox 360 you want to upload your code. If you haven't done already, start XNA Game Studio Connect on your Xbox 360 by going to the Game tab and selecting Games Library  $\succ$  My Games  $\succ$  XNA Game Studio Connect. If this is the first time you've launched Connect, you will be presented with a series of five five-character strings that identifies your Xbox 360.

On your PC, click the Start button, and navigate to Programs ➤ Microsoft XNA Game Studio 2.0 ➤ XNA Game Studio Device Center. Click the Add Device button, and give your Xbox 360 console a name of your choosing. Next, you are invited to enter the serial number shown by your Xbox 360. If both your Xbox 360 and PC are connected by the network, the pairing should succeed, and your console should appear in the device list. The green sign indicates your currently active Xbox 360, in case you have paired your PC to multiple Xbox 360 consoles.

#### Generating an Xbox 360 Project from an Existing XNA 2.0 Project

In XNA Game Studio 2.0, it's easy to convert your PC game to an Xbox 360 project. Simply open your project, and find the Solution Explorer at the top-right of your screen. Right-click your project's name, and select Create Copy of Project for Xbox 360, as shown in Figure 1-3.

| Solu | ition Explorer - BookCodeWin 💿 👻 🗶  |  |
|------|-------------------------------------|--|
|      | B 2 3 &                             |  |
|      | Solution 'BookCodeWin' (1 project)  |  |
|      | Build                               |  |
|      | Rebuild                             |  |
|      | Clean                               |  |
|      | Publish                             |  |
|      | Run Code Analysis                   |  |
|      | Package as XNA Creators Club Game   |  |
|      | Add +                               |  |
|      | Add Reference                       |  |
|      | Add Web Reference                   |  |
| ×    | Create Copy of Project for Xbox 360 |  |

Figure 1-3. Generating an Xbox 360 project

This will result in a second project being created and added to your solution. All files of your original project will be referenced by new project. They will be referenced, not copied, so any changes you make in a file in one project will be visible in the other project as well.

In some cases, you might need to add some references that the wizard has forgotten to copy, but all in all, the wizard will save you quite some time.

From now on, you can select on which target you want to run your project at the top of your screen, as shown in Figure 1-4.

| Window   | Comm | unity Help                        |
|----------|------|-----------------------------------|
| Debug    | -    | Mixed Platforms 🔹 🖄               |
| <u> </u> |      | Mixed Platforms<br>×86            |
|          |      | Xbox 360<br>Configuration Manager |

Figure 1-4. Selecting the deployment target

Select Xbox 360 from the list. Make sure your Xbox is running XNA Game Studio Connect and is waiting for a connection. When you hit F5, your files will be uploaded to and executed on your Xbox 360 console!

## 1-4. Deploy Your XNA2.0 Game on Another PC

## The Problem

You have finished a first version of your game and want to show it off to a friend on his PC. However, when you double-click the .exe file, you get some errors.

## **The Solution**

Distributing XNA games to different PCs still is one of the major issues requiring attention from the XNA team. At the time of this writing, you have to install three separate installation packages before you can feel safe running your game's executable.

The three packages you need to install are as follows:

- The XNA Framework Redistributable 2.0
- The .NET 2.0 Framework SP1
- The DirectX 9.0c Runtime files

In addition, in case you want to use the networking functionality in XNA 2.0 (see Chapter 8), you'll have to install the complete XNA Game Studio 2.0 package on the destination PC!

## How It Works

The executables created by XNA 2.0 will assume some basic XNA 2.0 files to be installed on the system. Therefore, if your game cannot detect these files on the system, you will get some errors.

#### Installing the XNA 2.0 Framework Files

You can solve this by downloading and installing the XNA Framework Redistributable 2.0, which you can find by searching for it on the Microsoft site at http://www.microsoft.com. The package is very small (2MB) and contains all the basic XNA 2.0 Framework files.

**Note** As in recipe 1-1, you can find updated links to all of these packages in the Download section of my site at http://www.riemers.net.

#### Installing the .NET 2.0 SP1 Files

XNA is the new managed wrapper around DirectX. Because it uses a managed .NET language (C#), you'll also need to make sure the .NET Framework 2.0 (or later) files are present on the system. You can download this package from the Microsoft site by searching for *.NET 2.0 SP1* (*x86*) or for *.NET 2.0 SP1* (*x64*) for newer 64-bit machines.

#### Installing DirectX 9.0c

Because XNA is based on DirectX, it makes sense that you also need to install the DirectX runtimes. Once again, you can download this package from the Microsoft site; just search for *DirectX End-User Runtime*. Because this is a web installer, the download size will depend on the parts of DirectX already present on the target system.

#### **Distributing Networking Games**

At this moment, in order to run networking games on multiple PCs, you need to have XNA Game Studio 2.0 completely installed on all systems.

#### **Copying Compiled Files**

After you've compiled and tested your game, go to the executable directory, which can be any combination between bin\x86\Debug and bin\x64\Release. Make sure you copy all files and submaps you find that map to the destination PC. If you installed all three packages, you shouldn't receive any error messages when you double-click the .exe file to start your game.

## 1-5. Customize Game Loop Timing

## **The Problem**

You want to change the default timing intervals at which the Update and Draw methods are called.

## **The Solution**

By default, the Update method is called exactly 60 times each second, while the Draw method is called as often as possible, with the refresh rate of your screen as the maximum.

By changing the values of the TargetElapsedTime and IsFixedTimeStep static properties of the Game class and the SynchronizeWithVerticalRetrace property of the GraphicsDevice class, you can change this default behavior.

## How It Works

#### Changing the Update Frequency

By default, the Update method of your Game is called exactly 60 times each second, or once every 16.667 milliseconds. You can change this by changing the value of the TargetElapsedTime variable:

```
this.TargetElapsedTime = TimeSpan.FromSeconds(1.0f / 100.0f);
```

When you call this line of code, XNA will make sure the Update method will be called 100 times per second.

You can also instruct XNA not to call the Update method at regular intervals but instead each time before the Draw method is called. You do this by setting the IsFixedTimeStep variable to false:

this.IsFixedTimeStep = false;

#### Using IsRunningSlowly

You can specify an Update frequency of your choice; however, when the number specified is too high, XNA will not be able to call your Update method at that frequency. If this is the case, the gameTime.IsRunningSlowly variable will be set to true by XNA:

```
Window.Title = gameTime.IsRunningSlowly.ToString();
```

**Note** You should check the gameTime argument passed to the Update method, and not the gameTime argument passed to the Draw method, to verify this.

#### **Changing the Draw Frequency**

By default, XNA will call the Draw method one time for each refresh cycle of your monitor.

Usually, there's absolutely no need for your Game to call its Draw method more frequently than your screen can refresh and update itself. If you, for example, render your scene into the back buffer of your graphics card five times for each time your screen updates itself, only one of the five results will actually be rendered to the screen.

In some cases, it can be useful to call your Draw method at maximum frequency, such as when determining the maximum frame rate of your Game. You can do this by setting the graphics.SynchronizeWithVerticalRetrace variable to false:

graphics.SynchronizeWithVerticalRetrace = false;

**Note** You must put this line in the Game1 constructor at the top of your code, because XNA needs to be aware of this before it creates GraphicsDevice.

## 1-6. Make Your Code Plug-and-Play Using GameComponents

### **The Problem**

You want to separate part of your application into a GameComponent class. This will ensure reusability of the component in other applications.

## **The Solution**

Certain parts of your applications are separate from the rest of your application. In an XNA application, most such parts need to be updated or drawn. Examples of such parts might be a particle or billboard system (see recipes 3-11 and 3-12).

One step in the correct direction is to create a separate class for such a part. In your main XNA Game class, you will then need to create an instance of this class, initialize it, update it each time, and, if applicable, render it to the screen. Therefore, you will want your new class to have its own Initialize, (Un)LoadContent, Update, and Draw methods so you can easily call them from within your main XNA Game class.

If you find yourself defining these methods in your new class, it might be a nice idea to make your new class inherit from the GameComponent class. If you do this, you can add it to the Components list of your Game. This will cause the Initialize method of your GameComponent class (if you defined one) to be called after the Initialize class of your main Game class finishes.

Furthermore, each time the Update method of your main Game class finishes, the Update method of your GameComponent class will be called automatically.

If your component should also render something, you should inherit from the DrawableGameComponent class instead of from the GameComponent class. This will expect that your component also contains a Draw method, which will be called after the Draw method of your main Game class finishes.

**Note** At the end of the Initialize method in your main Game class, you'll notice the call to base. Initialize. It is this line that starts calling the Initialize methods of all the GameComponent classes of your Game class. You can find the same kind of call at the end of the other methods in your main Game class.

## How It Works

As an example, the billboarding code of recipe 3-11 will be separated into a GameComponent class. Even better, because this code also needs to render something to the screen, you will make it a DrawableGameComponent class.

#### Creating a New (Drawable)GameComponent

Add a new class file to your project by right-clicking your project and selecting Add > New File. Then select Class; I called my new class BillboardGC. In the new file that is presented to you, you'll want to add the XNA using lines, which can be done very easily by copying the using block of your main Game class into the new class.

Next, make sure you make your new class inherit from the GameComponent class or the DrawableGameComponent class, as shown in the first line of the following code snippet. Add all the code of the component, and separate it nicely between the Initialize, (Un)LoadContent, Update, and Draw methods of your new class.

The following example shows how this can be done for the billboarding code of recipe 3-11. Some methods such as CreateBBVertices have not been fully listed, because in this recipe you should focus on the Initialize, LoadContent, Update, and Draw methods.

```
class BillboardGC : DrawableGameComponent
{
    private GraphicsDevice device;
    private BasicEffect basicEffect;
    private Texture2D myTexture;
    private VertexPositionTexture[] billboardVertices;
    private VertexDeclaration myVertexDeclaration;
    private List<Vector4> billboardList = new List<Vector4>();
    public Vector3 camPosition;
    public Vector3 camForward;
    public Matrix viewMatrix;
    public Matrix projectionMatrix;
```

```
public BillboardGC(Game game) : base(game)
{
}
public override void Initialize()
{
    device = Game.GraphicsDevice;
    base.Initialize();
}
protected override void LoadContent()
{
    basicEffect = new BasicEffect(device, null);
    myTexture = Game.Content.Load<Texture2D>("billboardtexture");
    AddBillboards();
    myVertexDeclaration = new VertexDeclaration(device, 	
    VertexPositionTexture.VertexElements);
}
public override void Update(GameTime gameTime)
{
    CreateBBVertices();
    base.Update(gameTime);
}
public override void Draw(GameTime gameTime)
{
    //draw billboards
}
```

}

**Note** As you can see in the Initialize method, your component can access the main Game class. This allows your component to access the public fields of the main Game class, such as Game.GraphicsDevice and Game.Content.

#### Using Your New GameComponent

Now that you have defined your GameComponent, you should add it to the list of GameComponent classes of your main Game class. Once added, its main methods will automatically be called.

The easiest way to do this is to create a new instance of your GameComponent and add it immediately to the Components list. An ideal place to do this is in the constructor of your main Game class:

```
public Game1()
{
    graphics = new GraphicsDeviceManager(this);
    Content.RootDirectory = "Content";
    Components.Add(new BillboardGC(this));
}
```

This will cause the Initialize and LoadContent methods to be called at startup and the Update and Draw methods of the new class to be called each time the Update and Draw methods of your main Game class have finished.

In some cases, you will need to update some public variables of the component. In the case of the billboarding component, you'll need to update the camPosition and camForward variables so the component can adjust its billboards and the View and Projection matrices so they can be rendered correctly to the screen. Therefore, you'll want to keep a link to your component by adding this variable to your main Game class:

```
BillboardGC billboardGC;
```

Then store a link to your component before storing it in the Components list:

```
public Game1()
{
    graphics = new GraphicsDeviceManager(this);
    Content.RootDirectory = "Content";
    billboardGC = new BillboardGC(this);
    Components.Add(billboardGC);
}
```

Now in the Update method of your main Game class, you can update these four variables inside your component. At the end of the Update method of your main Game class, the Update method of all components is called, allowing the billboarding component to update its billboards:

```
protected override void Update(GameTime gameTime)
{
    .
    .
    billboardGC.camForward = quatCam.Forward;
    billboardGC.camPosition = quatCam.Position;
```

15

```
billboardGC.viewMatrix = quatCam.ViewMatrix;
billboardGC.projectionMatrix = quatCam.ProjectionMatrix;
base.Update(gameTime);
}
```

The Draw method of your main Game class is even simpler: just clear the screen before calling the Draw method of all the components:

```
protected override void Draw(GameTime gameTime)
{
    device.Clear(ClearOptions.Target | ClearOptions.DepthBuffer, 
    Color.CornflowerBlue, 1, 0);
    base.Draw(gameTime);
}
```

The last line will cause the Draw method of the billboarding component to be called, rendering the billboards to the screen.

## The Code

The Initialize, LoadContent, Update, and Draw methods of the GameComponent and main Game class were listed in the earlier text.

## **1-7. Allow Your GameComponents to Communicate** with Each Other by Implementing GameServices

## The Problem

As explained in recipe 1-6, you can separate parts of your code into reusable GameComponent classes. Examples of such components can be a camera, particle system, user input processing, billboard engine, and more.

One of the main benefits of using GameComponent classes is that you can easily switch between, for example, camera modes. Changing from a first-person camera to a quaternion camera involves changing just one line of code in the Initialize method of your main Game class.

Using GameComponent classes to achieve this is one thing, but you need to make sure you don't have to change the rest of your code (which uses the camera) when you switch from one component to another.

## The Solution

You will make both your camera components subscribe to the same interface, such as the (self-defined) ICameraInterface interface. When you initialize your camera component, you let your Game class know that from now on the Game contains a component that implements the ICameraInterface interface. In XNA words, the component registers itself as the GameService of the ICameraInterface type.

Once this has been done, the rest of your code can simply ask the Game class for the current ICameraInterface service. The Game class will return the camera that is currently providing the ICameraInterface service. This means your calling code never needs to know whether it is actually a first-person camera or a quaternion camera.

## How It Works

An *interface* is some kind of contract that you make your class (in this case, your GameComponent) sign. An interface contains a list of functionality (methods, actually) that the class should minimally support. When your class is subscribed to an interface, it promises it implements the methods listed in the definition of the interface.

This is how you define an ICameraInterface interface:

```
interface ICameraInterface
{
    Vector3 Position { get;}
    Vector3 Forward { get;}
    Vector3 UpVector { get;}
    Matrix ViewMatrix { get;}
    Matrix ProjectionMatrix { get;}
}
```

Any class wanting to subscribe to ICameraInterface should implement these five getter methods. Whether it is a first-person or quaternion camera, if it is subscribed to the interface, then your main program is sure it can access these five fields.

For the rest of your code, it isn't of any importance to know whether the current camera is a first-person or quaternion camera. The only thing that matters is that the camera can produce valid View and Projection matrices and maybe some other directional vectors. So, it suffices for your main Game class to have a camera that subscribes to ICameraInterface.

#### Making Your GameComponent Subscribe to an Interface

In this example, you will have two camera components. Because they don't need to draw anything to the screen, a DrawableGameComponent is not necessary, so inherit from the GameComponent class. Also, make your component subscribe to ICameraInterface:

```
class QuakeCameraGC : GameComponent, ICameraInterface
{
    .
    .
    .
    .
}
```

**Note** Although a class can inherit from only one parental class (the GameComponent class, in this case), it can subscribe to multiple interfaces.

Next, you need to make sure your class actually lives up to its contract by implementing the methods described in the interface. In the case of the QuakeCamera and Quaternion classes described in recipe 2-3 and recipe 2-4, this is already the case. See the accompanying code for the minor changes in turning them into two GameComponent classes.

#### Subscribing to the ICameraInterface Service

You should have one, and only one, camera component that provides the ICameraInterface service at a time. When you activate a camera component, it should let your main Game class know it is the current implementation of ICameraInterface, so your main Game class knows it should pass this camera to the rest of the code in case it is asked for the current provider of ICameraInterface.

You do this by registering it as a GameService in the Services collection of the main Game class:

```
public QuakeCameraGC(Game game) : base(game)
{
    game.Services.AddService(typeof(ICameraInterface), this);
}
```

You add the this object (the newly created first-person camera component) to the list of interfaces, and you indicate it provides the ICameraInterface service.

#### Usage

Whenever your code needs the current camera (for example, to retrieve the View and Projection matrices), you should ask the main Game class to give you the current implementation of ICameraInterface. On the object that is returned, you can access all the fields defined in the ICameraInterface definition.

```
protected override void Draw(GameTime gameTime)
{
    device.Clear(ClearOptions.Target | ClearOptions.DepthBuffer, 
    Color.CornflowerBlue, 1, 0);
    ICameraInterface camera;
    camera = (ICameraInterface)Services.GetService(typeof(ICameraInterface));
    cCross.Draw(camera.ViewMatrix, camera.ProjectionMatrix);
    base.Draw(gameTime);
}
```

You ask your main Game class to return the class that provides the ICameraInterface interface. Note that the code inside this Draw method never knows whether it is talking to a first-person camera or quaternion camera. All that matters is that it supports the functionality listed in the ICameraInterface definition. As a benefit, you can easily swap between camera modes because your other code will not even notice this change.